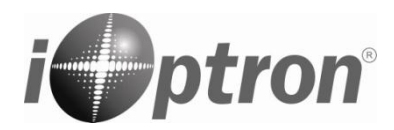

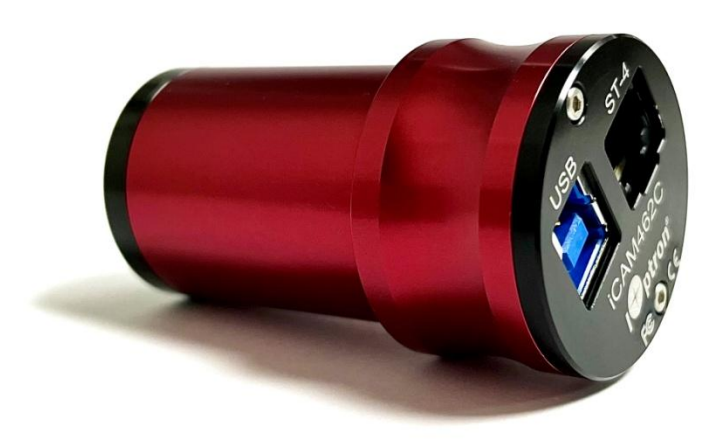

# iOptron Planetary Camera Manual iCAM462C

#### Product #3372

Ver. 1.1 2023.05

iOptron reserves the rights to revise this instruction without notice. Actual color/contents/design/function of a product may differ from those described in this instruction manual.

## **Product Description**

iCAM462C camera uses a Sony IMX462 color sensor. The imaging area is 1/2.8", with 2.9um pixel size, 2.1MP resolution (1944\*1096) and diagonal of 6.5mm.

iCAM462C camera has a very high sensitivity. It is an idea camera for planetary imaging. The camera has a very low readout noise. The testing results indicated that the readout noise is as low as 0.73e at a gain of 350 and around 0.7e at a gain of 400. The camera has a unique DPS (Dead Pixel Suppression) technology to eliminate the any abnormal/dead pixel by analyzing camera dark frames. The camera has a unique HCG mode, which will automatically turn on when the camera gain setting is  $\geq$  80. The HCG mode can greatly reduce the readout noise and retain the same high dynamic range as it at low gain. Due to its unique QE response, the sensitivity reaches the peak at 800-850nm. An IR850 or CH4 filter can be used with the camera for infrared imaging.

When the camera is connected to the USB3.0 interface and full-resolution preview is used, it can reach 136 fps in RAW8 mode (10bit ADC). During image recording, the actual recording speed is affected by the hard drive writing speed. It is recommended to use a high-quality solid state drive to record data to realize the full benefit of the USB3.0 data speed. The ST-4 guiding port allows one to connect the camera to a mount GUIDE port for ST-4 autoguiding.

### **Package Contents**

- iCAM462C Camera
- USB 3.0 cable
- ST-4 guiding cable

### **Online Contents**

- Native camera driver for Windows
- ASCOM driver

### **System Requirement**

- Windows 7/8/10/11 is supported
- Linux and Mac OS are natively supported. To use the camera with a third-party software, you may need to install a INDI drive, which is available in the INDI Library.

### **Driver Installation (for Windows)**

- 1. Download iCAM/PlayerOne camera driver. Save in a folder or desktop.
- 2. **DO NOT** connect the camera to the computer yet. Double click on downloaded driver to enter installation page.

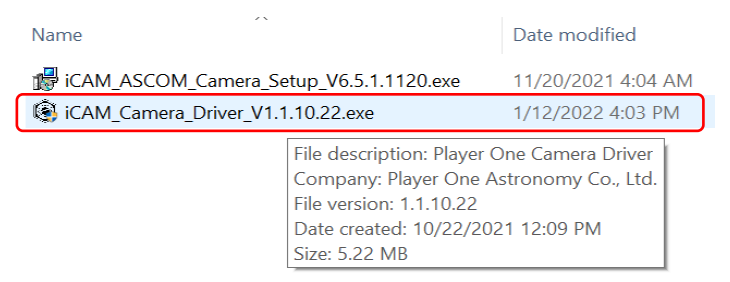

3. Check License Agreement and click Install.

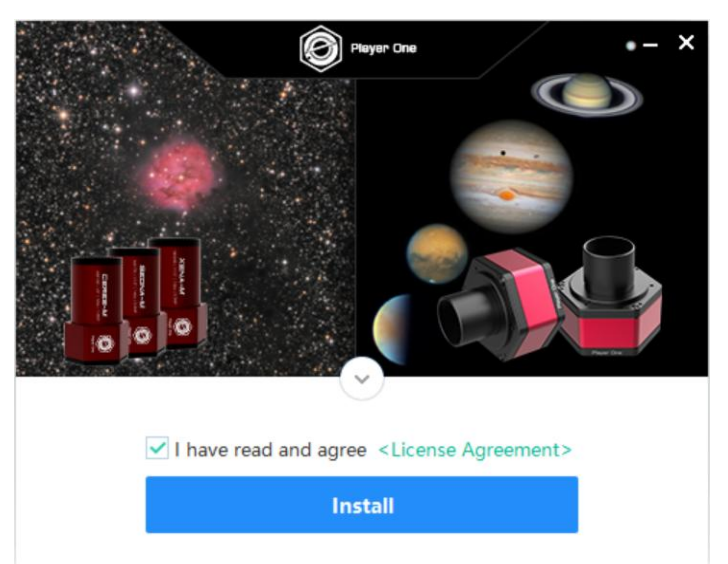

4. Check Always Trust Software from PlayerOne and click *Install*.

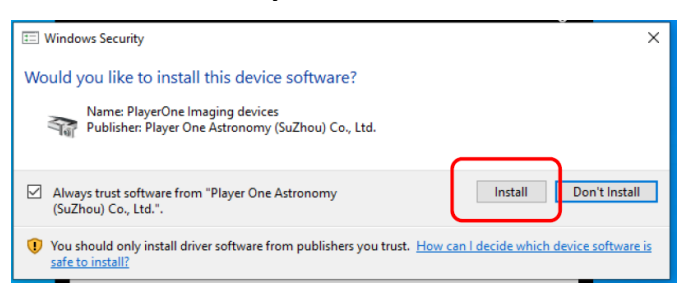

5. Click *Install Finished* when it is down.

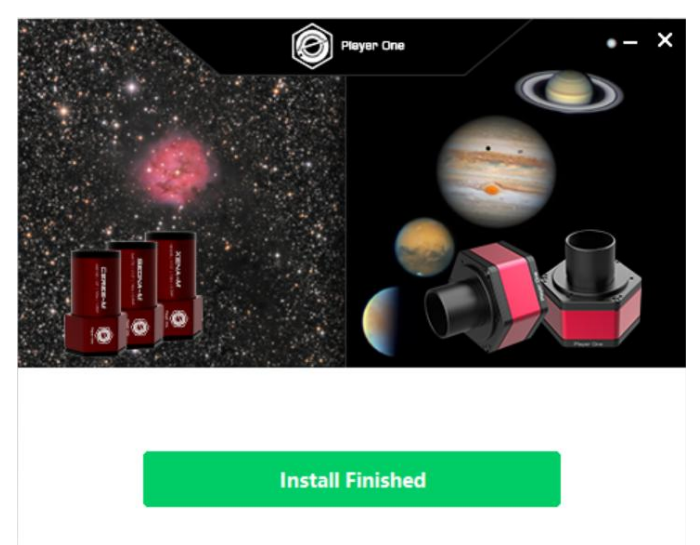

6. Now connect the camera to a computer using included USB 3.0 cable. Check iCAM status in **Device Manager** under **Imaging devices**.

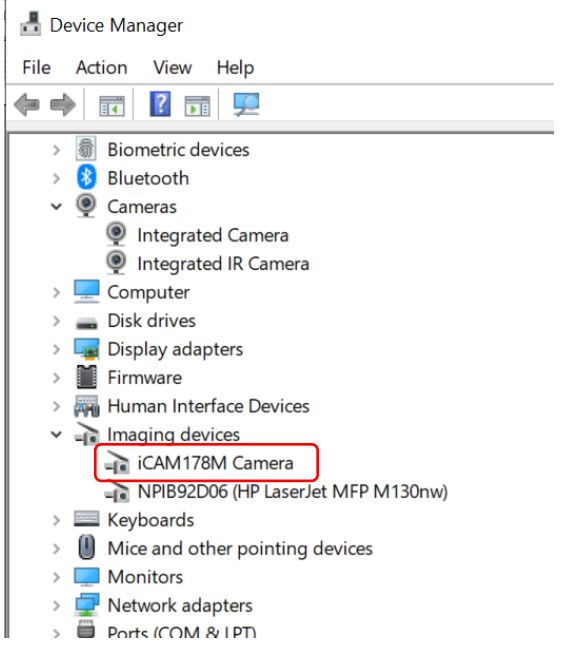

7. Open your Image Capture Software, such as SharpCap. Click on Cameras pull down manual to select the camera, such as iCAM462C.

| 🔵 Shar   | pCap (v4.0. | 8564, 64 bitj                  | - C:\Use | ers\Ke | vin Zou∖D   | esktop\Shar | рСар Са | ptures  |  |
|----------|-------------|--------------------------------|----------|--------|-------------|-------------|---------|---------|--|
| File     | Cameras     | Capture                        | View     | Тоо    | ls Sequ     | encer Scri  | pting   | Help    |  |
| Live Vie | Resc        | an for Came                    | ras      |        | top Capture | II) Pa      | use 🔊   | Snapsho |  |
|          | Close       | Close Camera                   |          |        |             |             |         |         |  |
|          | Reco        | nnnect Cam                     | era      |        |             |             |         |         |  |
|          | Playe       | r One Came                     | ras      |        |             |             |         |         |  |
|          | iCAN        | 1178M (IMX                     | 178)     |        |             |             |         |         |  |
|          | Direc       | tShow Cam                      | eras     |        |             |             |         |         |  |
|          | Integ       | rated Came                     | ra       |        |             |             |         |         |  |
|          | ASCO        | OM Cameras                     | ;        |        |             |             |         |         |  |
|          | iOptr       | iOptron iGuider (ASCOM Camera) |          |        |             |             |         |         |  |
|          | Cam         | era V2 simul                   | ator     |        |             |             |         |         |  |
|          | Virtu       | Virtual Cameras                |          |        |             |             |         |         |  |
|          | Folde       | er Monitor C                   | amera    |        |             |             |         |         |  |
|          | Test (      | Cameras                        |          |        |             |             |         |         |  |
|          | Test (      | Camera 1 (D                    | eep Sky) |        |             |             |         |         |  |
|          | Test (      | Camera 2 (H                    | ed)      |        |             |             |         |         |  |

8. Remove camera cover and adjust exposure, you should see the change of brightness. This indicates the camera is working properly.

#### **Camera Characterization**

#### **Specifications:**

| Image Sensor      | Sony IMX462 CMOS (color) |  |  |  |  |
|-------------------|--------------------------|--|--|--|--|
| Sensor Size       | 1/2.8" (5.6X3.2mm)       |  |  |  |  |
| Max. Resolution   | 1944 X 1096 (2.1MP)      |  |  |  |  |
| Pixel Size        | 2.9μm                    |  |  |  |  |
| Frame Rate        | 136 fps (10 bit)         |  |  |  |  |
| Shutter           | Rolling shutter          |  |  |  |  |
| Exposure Range    | 32µs ~2000s              |  |  |  |  |
| Readout Noise     | 2.6e~0.7e                |  |  |  |  |
| QE Peak           | ~80%                     |  |  |  |  |
| Full Well         | 12К е                    |  |  |  |  |
| ADC               | 12 bit                   |  |  |  |  |
| HCG Mode          | Supported                |  |  |  |  |
| Optical Window    | AR coated glass          |  |  |  |  |
| Data Port         | USB3.0/USB2.0            |  |  |  |  |
| Guide Port        | ST-4 compatible          |  |  |  |  |
| Telescope Adapter | 1.25″                    |  |  |  |  |
| Warranty          | One year limited         |  |  |  |  |

## **Typical Performances:**

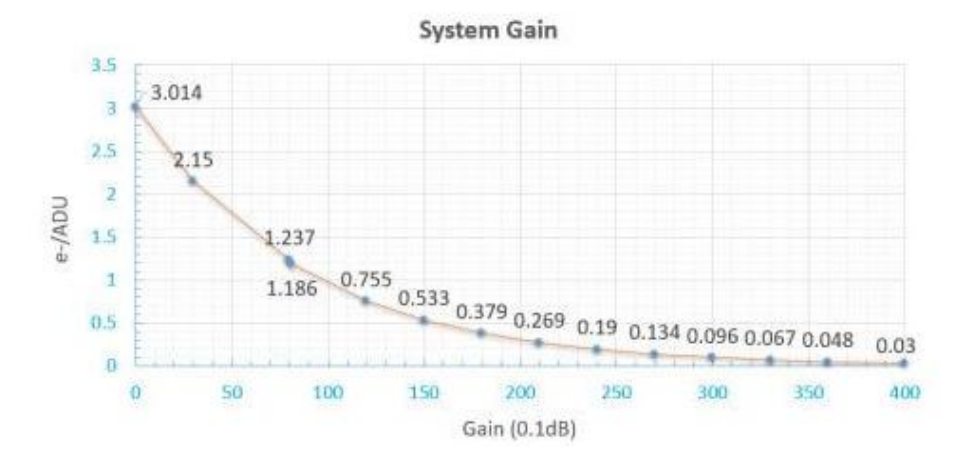

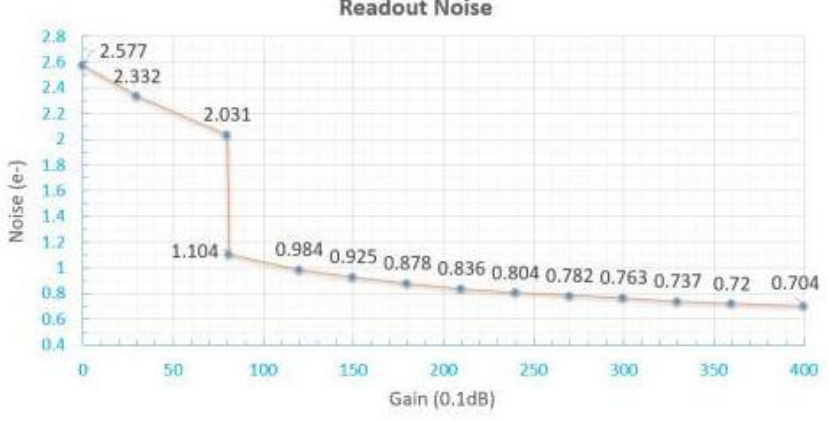

**Readout Noise** 

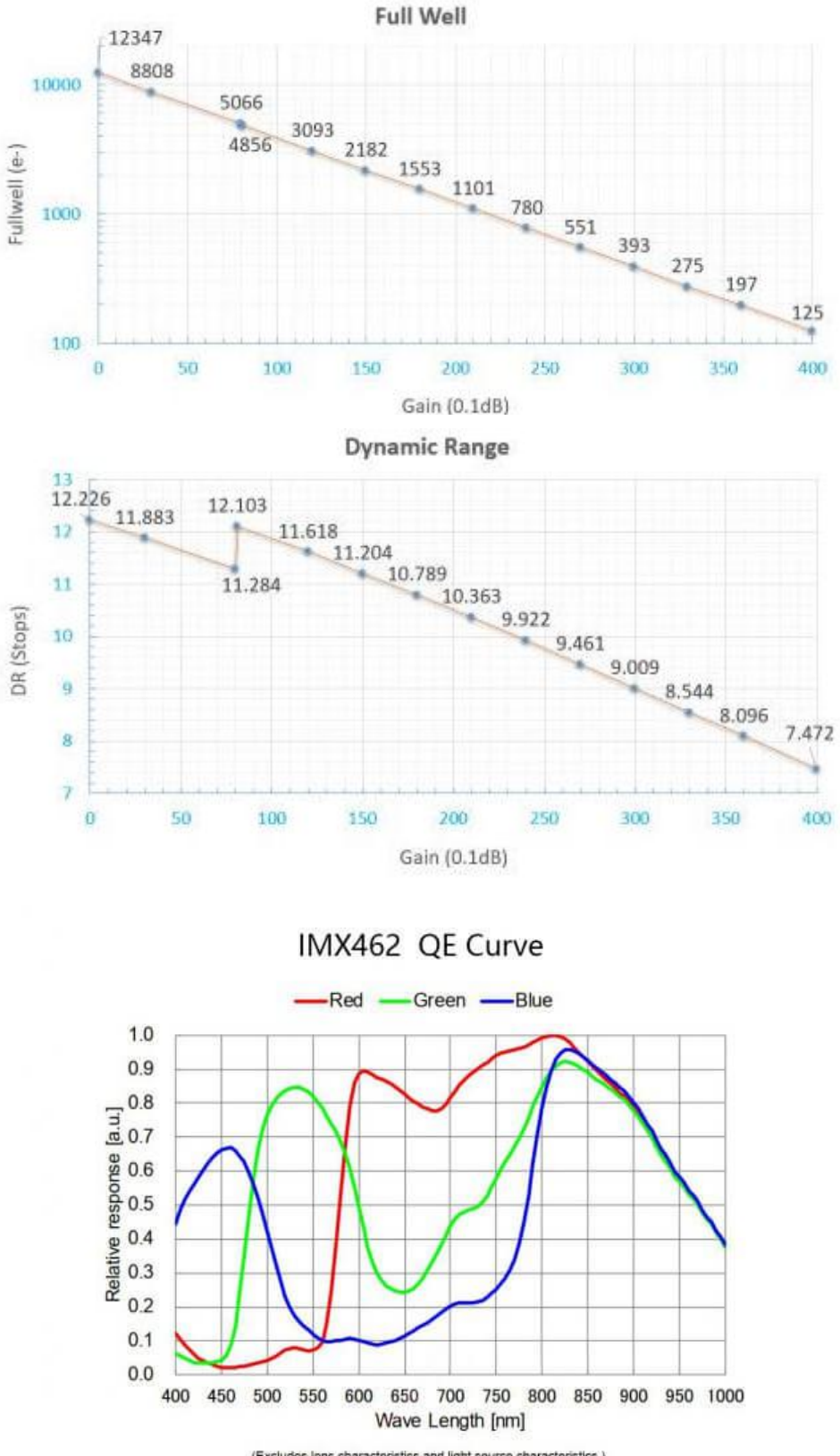

(Excludes lens characteristics and light source characteristics.)

# Dimensions:

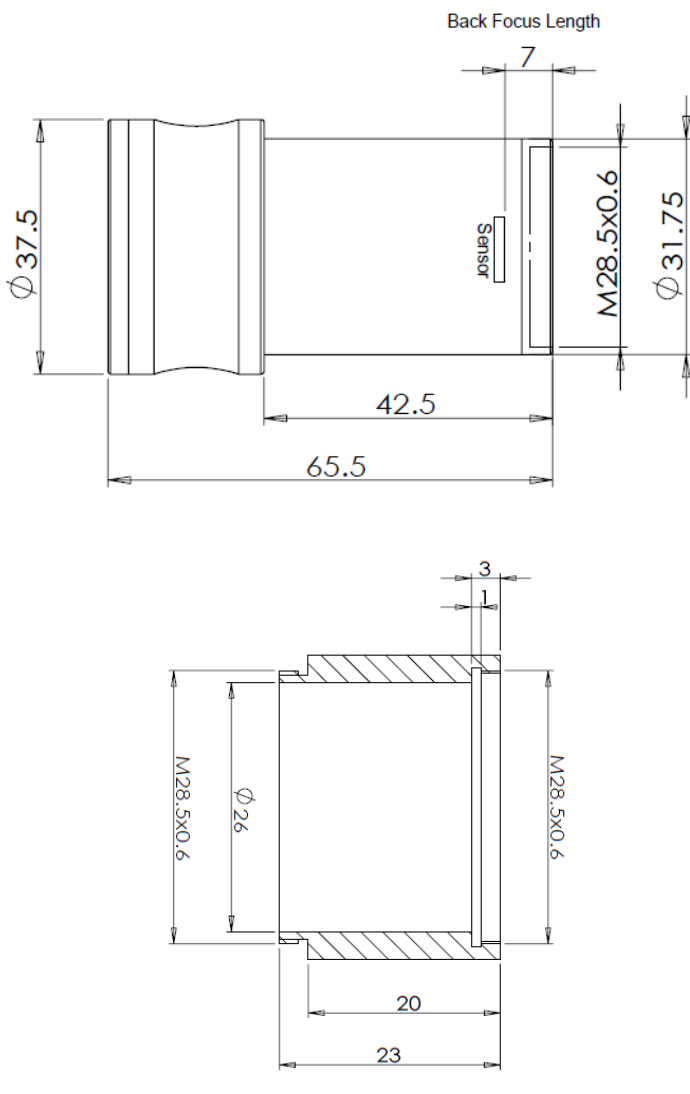

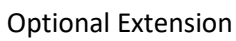